## Návod pro instalaci VMware Horizon Clienta 5 pro přístup do Sítě GFK

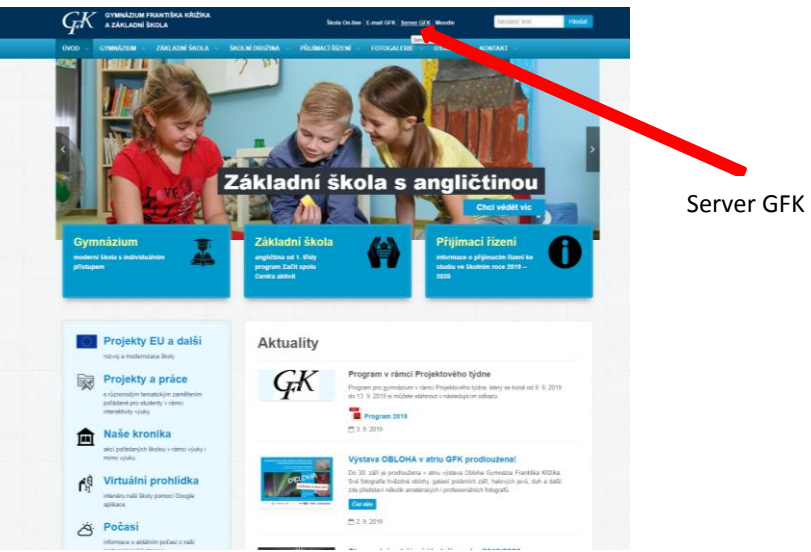

1. Na stránkách www.krizik.eu klikněte na odkaz "Server GFK".

- 2. Zobrazí se Vám okno s možnostmi:
  - a. Na levé straně odkaz na stáhnutí a výběr verze VMware Horizon Clienta 5
  - *b.* Po pravé straně odkaz na **přímý přístup do sítě GFK přes internetový prohlížeč** bez nutnosti jakékoliv instalace SW na PC. *Tato volba je ideální v případě rychlého přístupu do sítě GFK, anebo v případech kdy nemůžete instalovat na zařízení další SW.*

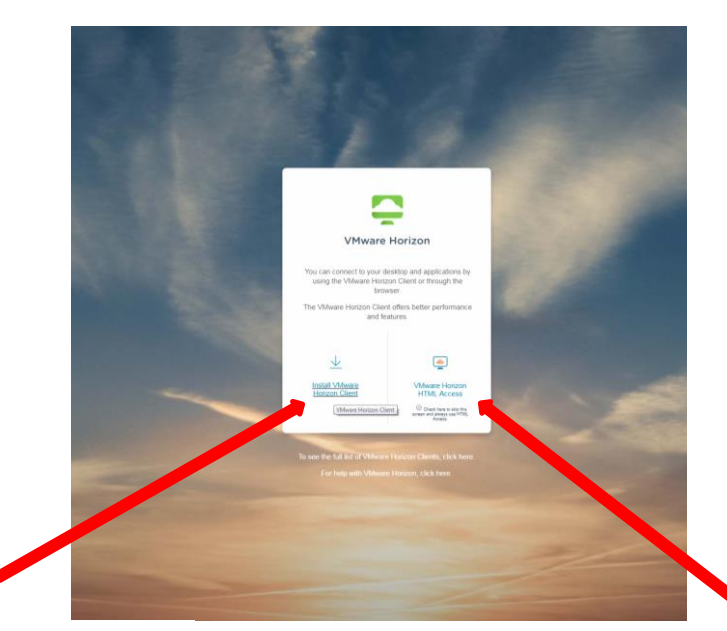

Výběr a stáhnutí verze Clienta

Přístup přes internetový prohlížeč bez nutnosti instalace

**3.** Po kliknutí na **"Install VMware Horizon Client**" v levé části budete přesměrování na nabídku a výběr správné verze Clienta podle typu Vašeho zařízení

| teme / VMewre Heatson Clients<br>Download VMware Horizon Clients                                                                                                    | Produ<br>View My         | ct Resources                                            |  |
|----------------------------------------------------------------------------------------------------|--------------------------|---------------------------------------------------------|--|
| Download VMware Horizon Clients                                                                                                    | Production My            | ct Resources                                            |  |
| Source Field and Field and | View My                  | Product Resources View My Download History Product Info |  |
|                                                                                                    | Concerne and             |                                                         |  |
| there Verview: Vihiese Horizon Clients for Windows, Mac, IOS, Linux, Chrome and Android allow you to     connect to your Vihiese Horizon vihual desktop from your device of choice giving you     on-the-go access from any location.                                                                                                    | Docume                   | ntation                                                 |  |
|                                                                                                    | Horizon                  | Mobile Client Privacy                                   |  |
| Red More                                                                                                    |                          | Horizon Community                                       |  |
| Product                                                                                                    | Release Date             |                                                         |  |
| VMware Horizon Client for Windows                                                                                                    |                          |                                                         |  |
| VMware Horizon Client for Windows                                                                                                    | 2019-07-02               | Go to Downloads                                         |  |
| Villeners Unders Client for Windows 40 LIND                                                                                                    |                          |                                                         |  |
| <ul> <li>Winware Horizon Client for Windows to OWP</li> </ul>                                                                                                    |                          |                                                         |  |
| VMWare Horizon Client for Windows 10 UWP for ARM-based devices                                                                                                    | 2019-07-02               | Go to Downloads                                         |  |
| Vieward Horizon Claims for Windows to UWP for ARM-based devices     Vieware Horizon Claims for Windows 10 UWP for 32-bit x86-based devices                                                                                                    | 2019-07-02<br>2019-07-02 | Go to Downloads<br>Go to Downloads                      |  |

- 4. Následně vyberte správnou verzi pro Vaše zařízení, na které budete Clienta instalovat (architektura procesoru, Windows, Mac, Linux, iOS, Android, ...) a proveďte její stažení klikem na odkaz "Go to Downloads"
- 5. Po stažení spusťte instalaci klikem na stažený soubor, povolte instalaci a postupujte dle pokynů instalačního průvodce. Po nainstalování potvrďte restartování PC, ke kterému budete vyzváni. Pokud Vás systém k restartu nevyzve, raději jej proveďte.
- Klikněte na nově vytvořenou ikonu na ploše Vašeho zařízení s názvem "VMware Horizon Client"
- V programu vyberte volbu "New Server" a do zobrazeného okna napište ts1.krizik.eu a potvrďte kliknutím na tlačítko "Connect"

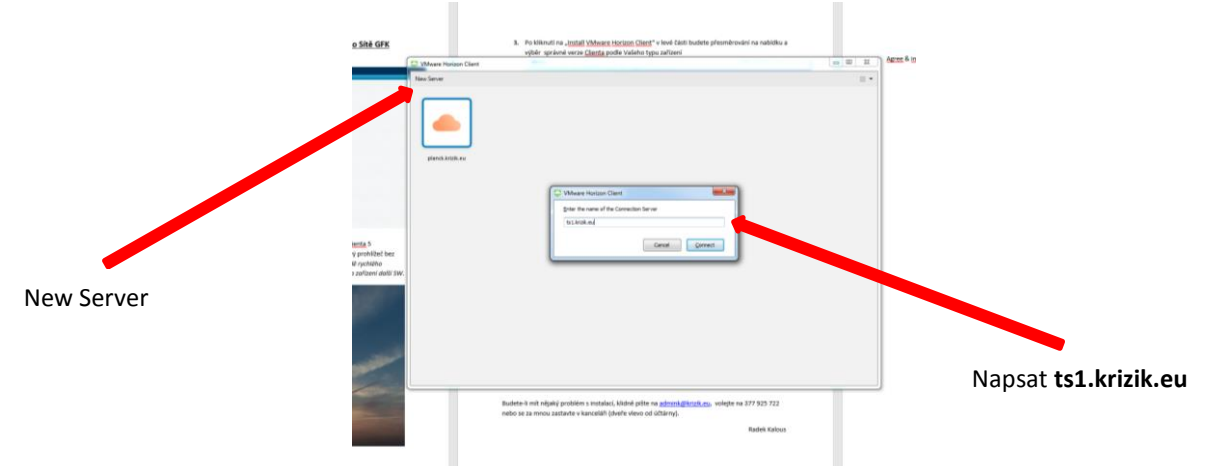

8. Poté se Vám již zobrazí nabídka na zadání Vašich přístupových údajů (uživatelské jméno, heslo).

Budete-li mít nějaký problém s instalací, klidně pište na <u>admink@krizik.eu</u>, volejte na 377 925 722, nebo se za mnou zastavte v kanceláři (dveře vlevo vedle účtárny).

Radek Kalous